## How to Create a FIRMette

- A FIRMette is an official copy of a portion of the Flood Insurance Rate Map (FIRM) panel.
- FIRMettes are created online by visiting FEMA's Map Service Center at:

# msc.fema.gov FIRMette Instructions:

- 1. Go to the FEMA Map Service Center website: https://msc.fema.gov/portal/home
- 2. Click Search All Products

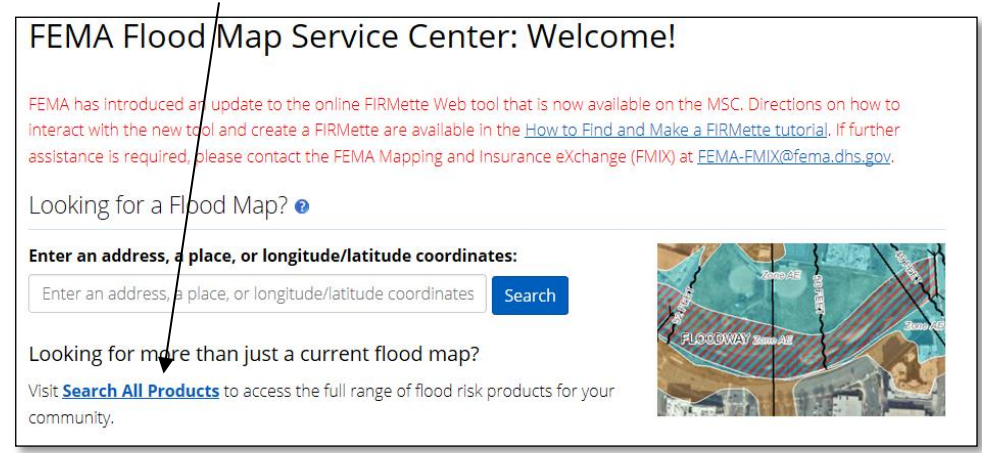

**3.** Select <u>Jurisdiction</u> by: a. State. b. County. c. Community: Next - Click the <u>Search</u> button

| Jurisdiction            | Jurisdiction Name                   | Product ID 🛛                         |  |
|-------------------------|-------------------------------------|--------------------------------------|--|
| State                   | Jurisdiction Name or FEMA ID        |                                      |  |
| MISSOURI                |                                     |                                      |  |
| County                  | (Ex. Fairfax County-wide or 51059C) | (Ex. Panel Number, LOMC Case Number) |  |
| COLE COUNTY             |                                     |                                      |  |
| Community               |                                     |                                      |  |
| JEFFERSON CITY, CITY OF |                                     |                                      |  |

#### 5. Click on Effective Products

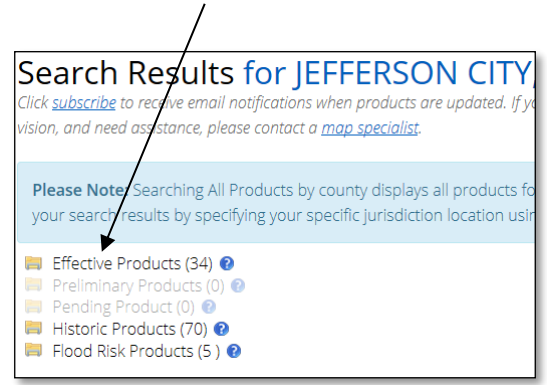

6. Click on FIRM Panels

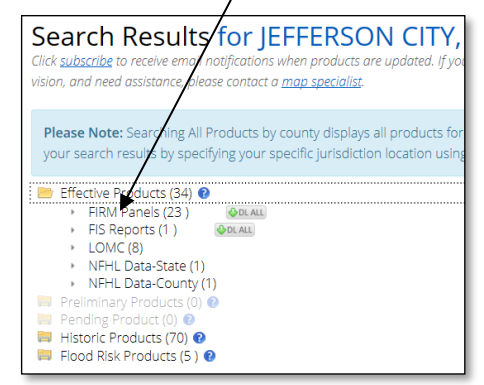

## 7. Select FIRM Panel Number under <u>VIEW</u>

| Product ID  | Effective Date | LOMC | Size 🔶 | Download    | View |
|-------------|----------------|------|--------|-------------|------|
| 29051CIND0B | 11/02/2012     |      | 1MB    |             | VIEW |
| 29051C0107E | 11/02/2012     | LOMC | 12MB   |             | VIEW |
| 29051C0108E | 11/02/2012     |      | 11MB   | <b>∲</b> DL | VIEW |
| 29051C0109E | 11/02/2012     | LOMC | 11MB   | <b>∲</b> DL | VIEW |
| 29051C0120E | 11/02/2012     | LOMC | 15MB   | <b>∲</b> DL | VIEW |
| 29051C0126E | 11/02/2012     | LOMC | 13MB   | <b>⇔</b> DL | VIEW |
| 29051C0127E | 11/02/2012     |      | 13MB   | <b>∲</b> DL | VIEW |
| 29051C0128E | 11/02/2012     | LOMC | 11MB   | <b>⇔</b> DL | VIEW |
| 29051C0129E | 11/02/2012     | LOMC | 13MB   | <b>∲</b> DL | VIEW |
| 29051C0131E | 11/02/2012     |      | 11MB   | <b>∲</b> DL | VIEW |
| 29051C0132E | 11/02/2012     |      | 23MB   | <b>∲</b> DL | VIEW |
| 29051C0133E | 11/02/2012     | LOMC | 28MB   | <b>∲</b> DL | VIEW |
| 29051C0134E | 11/02/2012     | LOMC | 24MB   | <b>₽</b> DL | VIEW |
| 29051C0136E | 11/02/2012     |      | 10MB   | <b>♦</b> DL | VIEW |

#### 8. Select the <u>Create A FIRMette</u> button

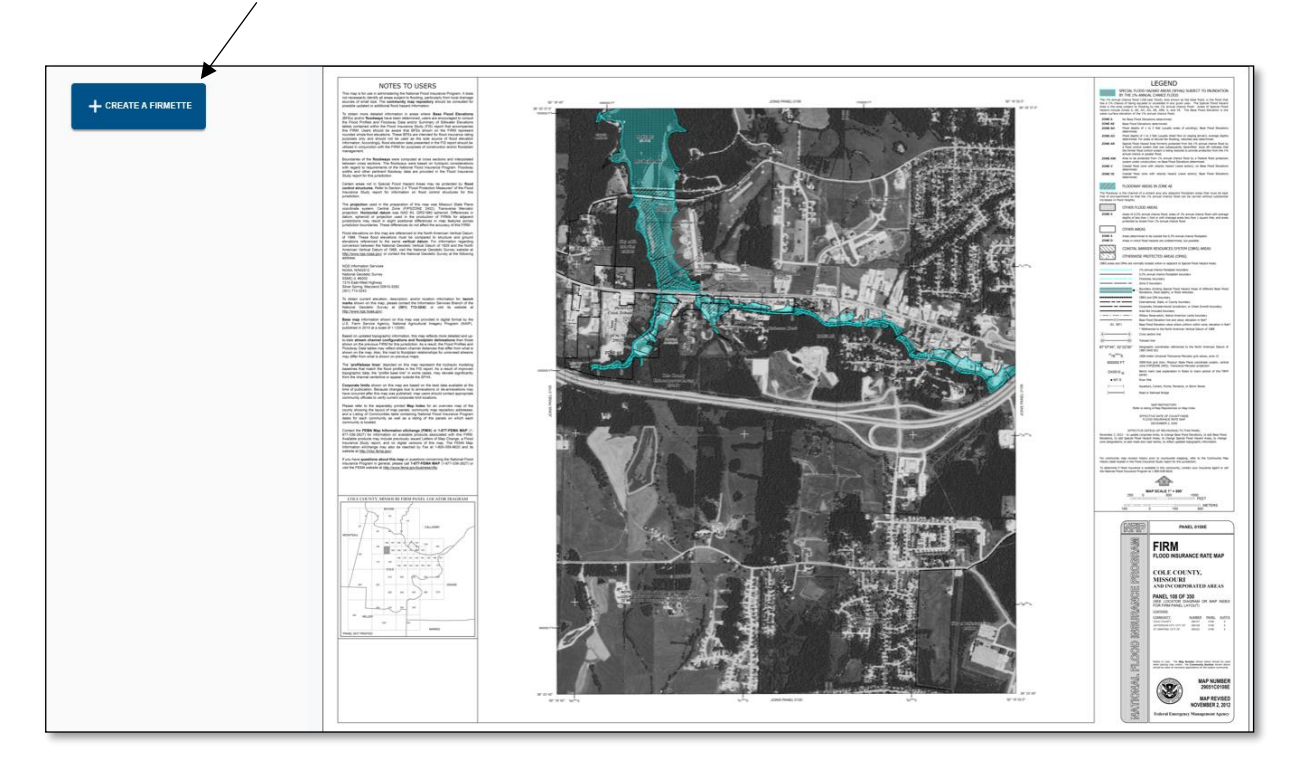

9. Select Page Size

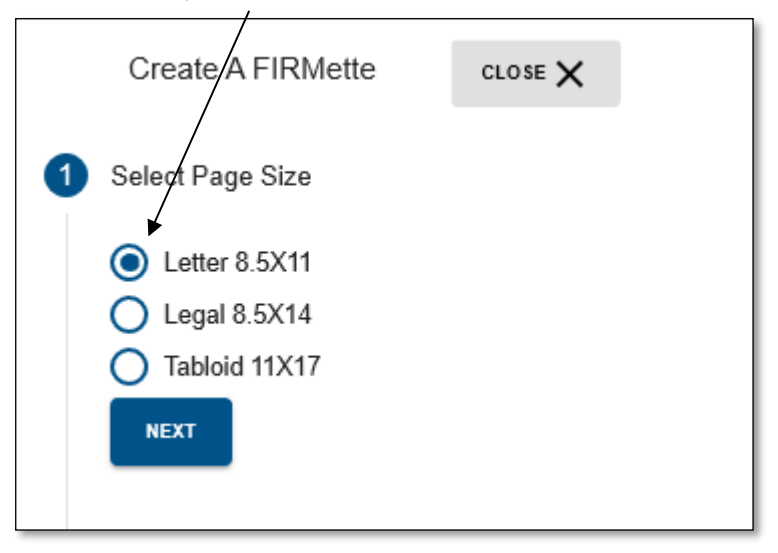

10. Select Print Area: Click and drag green print area to your area of interest on the FIRM

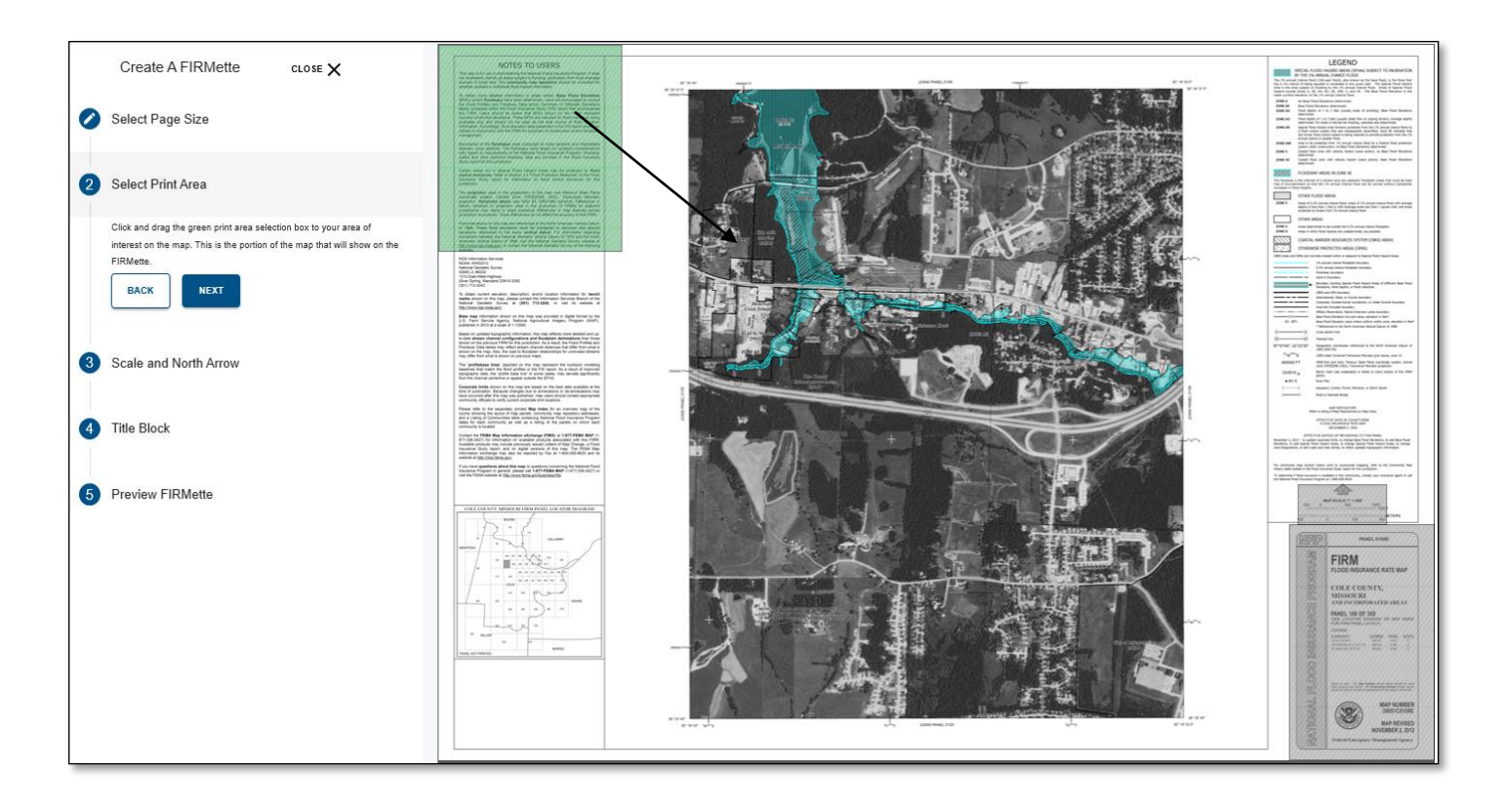

## **11.** Drop the "green box" in the desired area

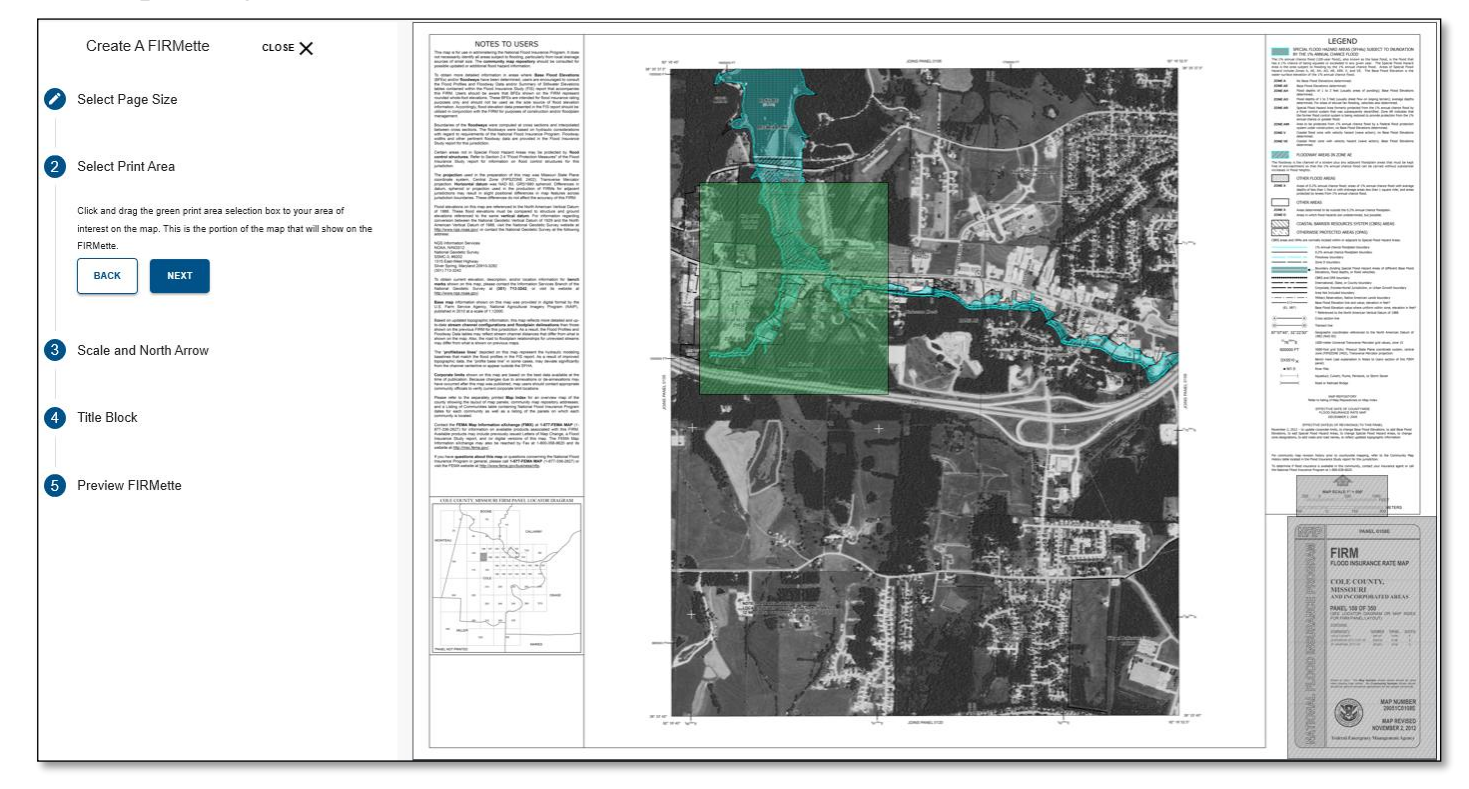

## 12. Adjust Scale and North Arrow and Title Block if necessary:

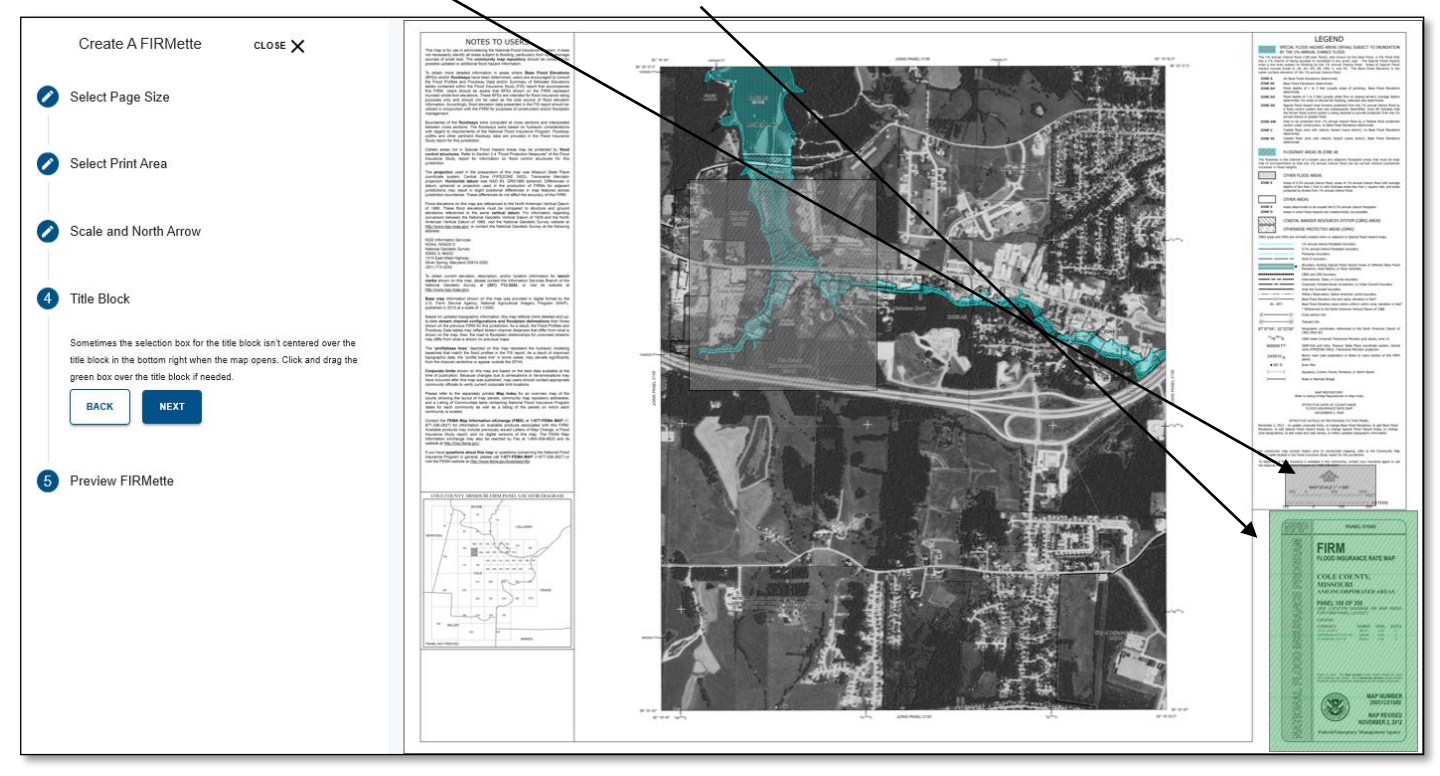

#### 13. Preview FIRMette and Download to a PDF

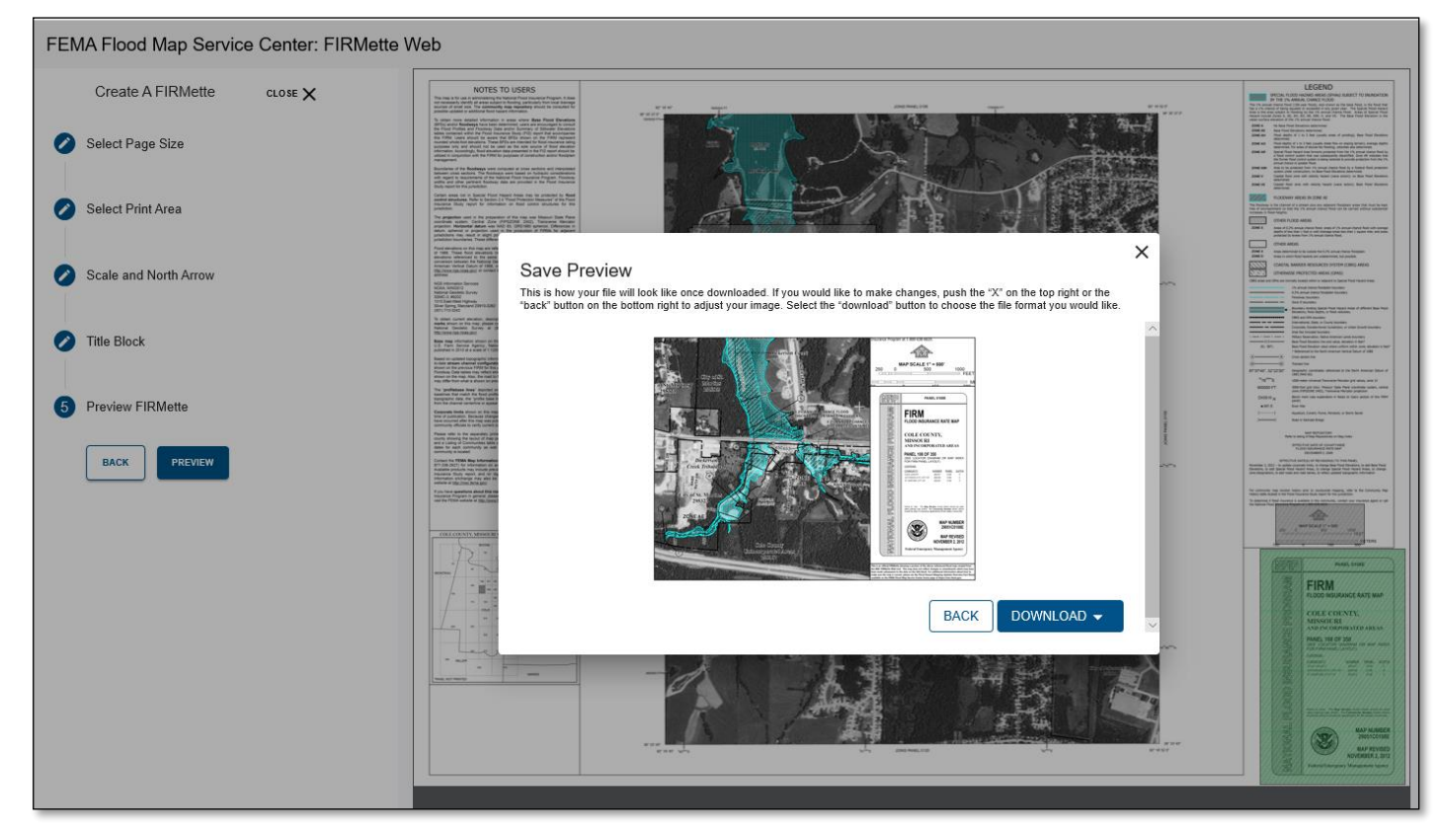

#### 14. FIRMette

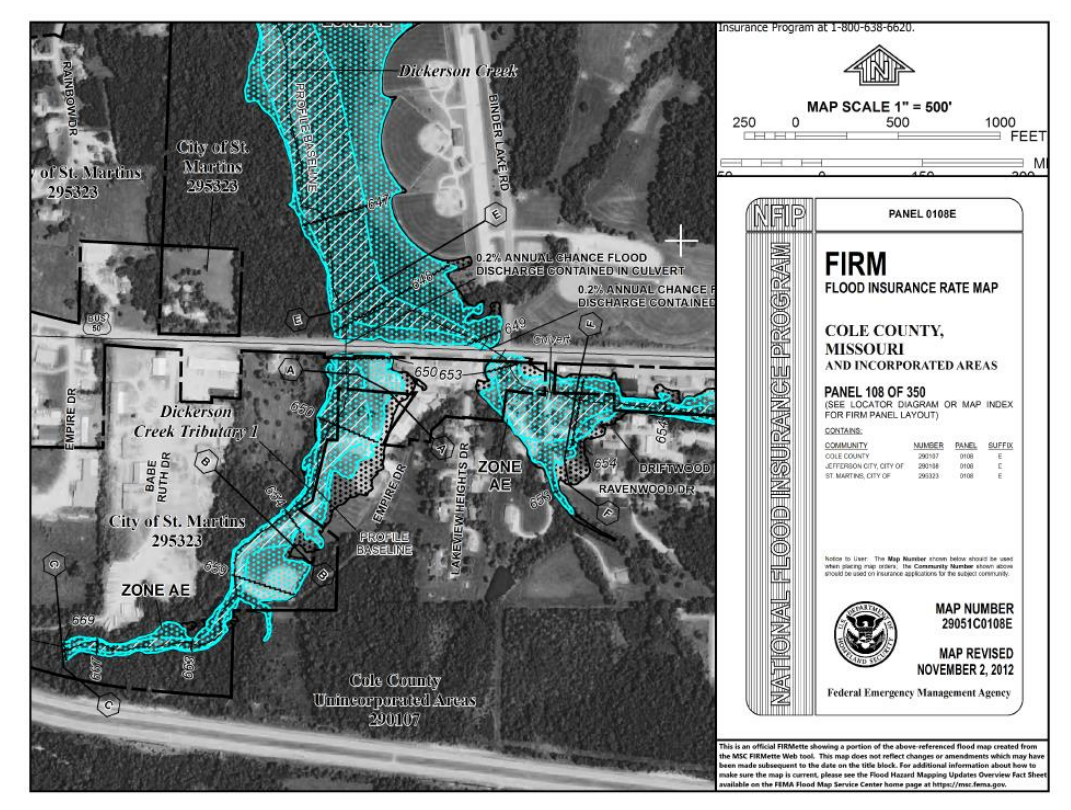

Directions on how to create a FIRMette are available in the How to Find and Make a FIRMette tutorial: https://msc.fema.gov/msccontent/FEMA\_How\_to\_Find\_Your\_FIRM\_and\_Make\_a\_FIRMette\_03\_2021.pdf